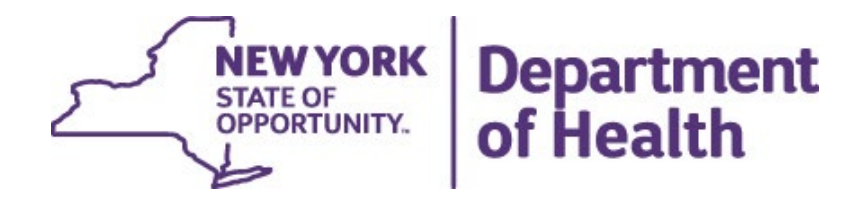

## **Order Overdose Supplies:**

## Step 1: 'Ship-To-Address' and Update Program Site Addresses

June 7, 2019

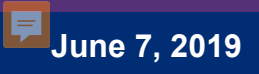

## **Program Sites**

## **STEPS:**

### 1- Log-On: NYOverdose.org

**2**- *Click:* Program Profile

#### Order Naloxone NYC-based programs complete NYC Order Form and Email reports@health.nvc.gov Upstate & Long Island-based programs: Online Ordering steps for naloxone & printed materials **Training For** Upstate & Long Island Audience **Opioid Overdose Prevention: Opioid Overdose Programs** Individuals interested in serving a **Training of Trainers** For New Opioid Overdose Programs ho are associated with a NVS epartment of Health registered Opioid verdose Prevention Program. TOT. PDF handout: Sept 6, 2018 directed to register for the TOT. Email us: overdose@health.ny.gov NYC Programs-only Dates & Registration Information · Email us: naloxone@health.nyc.gov naloxone@health.nvc.gov. **Updates or Changes** Email us: overdose@health.ny.gov Add a System I

#### New York State Department of Heal

#### **Opioid Overdose Prevention: Training of Trainers (TO**

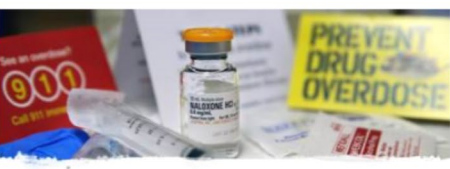

A statewide online self-paced training for all currently registere opioid overdoes prevention programs-including soon to be registered opioid overdose programs and their staff.

Register for Opioid Overdose Prevention: Training of Trainers (TOT).

If you do not already have an account on www.hivtrainingny.org you will be asked to create an account, then be

Please note: This online TOT does not include NYC-specific guidelines, reporting requirements, and other critical information. NYC-based OOPP staff who will dispense naloxone kits must attend in-person Training Dispensers (TOD) at the NYC Department of Health and Mental Hygiene (DOHMH), learn more and email

Promote your program's community trainings and events on the Opioid Overdose Online System Calendar or the NYSDOH website. Promotional tips for promoting community calendar.

All questions, please email overdose@health.ny.gov or call 800.692

Community Naloxone Usage Reporting »

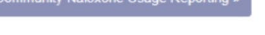

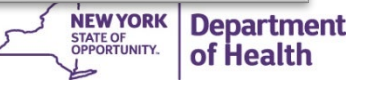

# **Program Sites**

## **STEPS:**

- **3** *Click:* Update Program Profile
- 4- Select: View/Edit Program Sites

| Home   | Calendar Scheduler                                   | Program | Hello Clara          | Log off                                  |                        |                                                    |
|--------|------------------------------------------------------|---------|----------------------|------------------------------------------|------------------------|----------------------------------------------------|
| New    | York State                                           | Depar   | tment o              | of Health R                              | egistratio             | n                                                  |
|        |                                                      |         | - Colling 1 N Course | 1.4.12.1.1.1.1.1.1.1.1.1.1.1.1.1.1.1.1.1 | 1 D 1 UO               | Detune to Home                                     |
| view / | / edit Program Sites -<br>/ edit Affiliate Prescribe | ers     | n Edits   View a     | and Activate Legal In                    | formation   Print/Save | e   Return to Home<br>Certificate Date<br>08/22/18 |

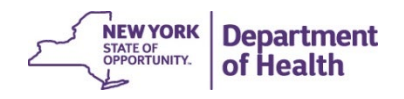

#### June 7, 2019

# **Edit or Change Addresses**

| Show 10 • entries                                                                                               |                 | Search:                     |         |               |  |
|----------------------------------------------------------------------------------------------------|-----------------|-----------------------------|---------|---------------|--|
| Name                                                                                                    | Phone           | List in<br>NYSDOH Directory | Can Shi | p             |  |
| New York State Department of Health Albany<br>Empire State Plaza, Corning Tower<br>Room 387<br>Albany, NY 12237 | (518) 474-4237  | D                           | Θ       | Ect I Delete  |  |
| New York State Department of Health NYC                                                                         | (212) 817, 8560 | 0                           |         | Erit I Doloto |  |

#### The 'can ship' column will show

Green button = program's address is set to ship materials – must be checked OR Red Button = program ship to address <u>not</u>set

<u>Edit or change</u> program site's 'ship-to-address' A- Click: Edit

# **Create New & Delete Program Site**

Click: Create a New Program Site.

Complete fields. *Click* Save.

| Create a New Program Site   Feturn to Registration Show 16 - entries                                              |                | Search:                     |          |               |        |
|----------------------------------------------------------------------------------------------------|----------------|-----------------------------|----------|---------------|--------|
| Name                                                                                                    | Phone          | List in<br>NYSDOH Directory | Can Ship | Click: D      | Delete |
| New York State Department of Health – Albany<br>Empire State Plaza, Corning Tower<br>Room 387<br>Albany, NY 12237 | (518) 474-4237 | o                           | Ø        | Edit i Delete |        |
| New York State Department of Health NYC 00 Church Streat                                                          | (212) 417,4660 | 0                           | 9        | Erit I Dalata |        |

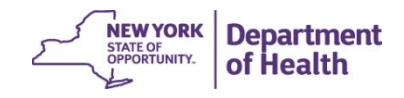

#### June 7, 2019

# **Update Program Sites**

Tab 1: Site Address

1- Is it accurate? Enter information into the appropriate fields. Be sure to update.
 NO PO Box

2- Click: Save

List My Program!

Program's have the choice to *publish their program's site on the DOH Opioid Overdose Prevention Directory.* By checking the box, you agree to be published. Program staff can update this at anytime and it is not required.

#### ⊘ - Can have products shipped to shipping address

| Name:           |                                                           |
|-----------------|-----------------------------------------------------------|
| New York State  | Department of Health Albany                               |
| Address:        |                                                           |
| Landmark i.e. I | Frastus Corning II Tower                                  |
| Empire State P  | aza, Corning Tower                                        |
| Room 387        |                                                           |
|                 |                                                           |
| City:           | State: Zip:                                               |
| Albany          | NY 12237                                                  |
| Phone:          | Ext:                                                      |
| (518) 474-42    |                                                           |
| (010) // // //  |                                                           |
| 🗏 List My Pro   | gram!                                                     |
| By clicking f   | this box this program site address will be published in   |
| the NYSDO       | l Opioid Overdose Prevention Program <u>Directory</u> . 😯 |
|                 |                                                           |

## **Program Sites: 'Ship-to-Address'**

### Tab 2: Ship To Address

3- Is accurate? Be sure to update4- Click, Save (important!)

### All fields are required.

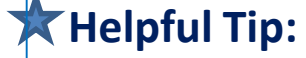

Click 'same as site address' to avoid typos **Or** retyping

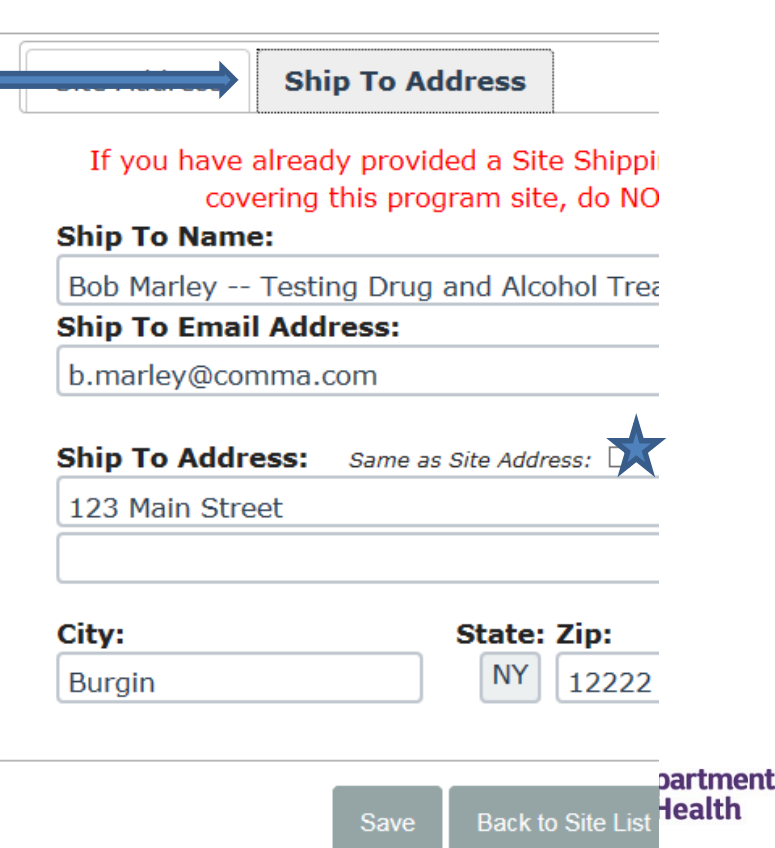

# Setting Program 'Ship-to-Address'

## Why?

 In order to have supplies .
 shipped, a valid ship-toaddress is required

## **Tips To Remember**

- **NO** *PO Box* addresses allowed;
- Changing this information generates a new letter of authorization for the clinical director to sign

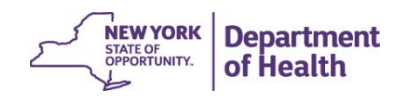

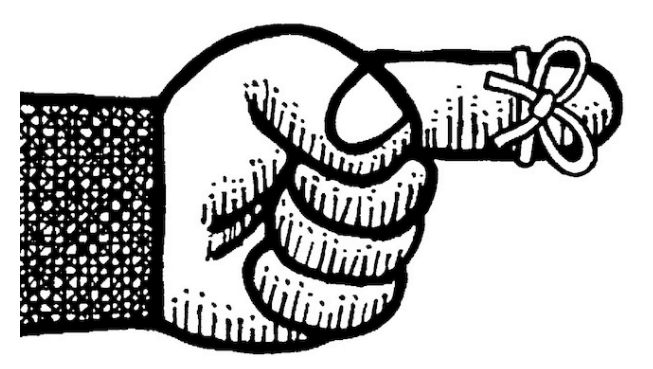

# **Do NOT Forget!**

All programs must have at least one designated

### 'Ship-To-Address' set to receive supplies.

- PO Box addresses are not allowed.

### **REMEMBER:**

### **Changes in the Ship-To-Addresses**

- The system will generate a <u>new email</u> to the clinical director, requesting them to electronically sign-off on a required form, Letter of Authorization (LOA).
- Failure to e-sign off will stop the ordering process.